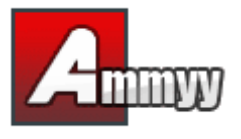

Se si desidera amministrare un PC remoto e non presidiato, è necessario installare Ammyy Admin Service che consente di effettuare quanto segue:

- Riavviare il computer
- Accedere/uscire
- Cambiare utente

## 1. Accedere a Windows come amministratore.

- 2. Scaricare e salvare su disco Ammyy Admin.
- 3. Lanciare Ammyy Admin
- 4. Aggiungere permessi e password per i computer dell'operatore.

4.1. Premere il menu "Ammyy" -> "Settings" (Impostazioni) e premere il pulsante "Access Permissions" (Permessi d'accesso).

| Ammyy Admi                          | in v2.13                |   |
|-------------------------------------|-------------------------|---|
| Ammyy Language                      | Help                    |   |
| Settings<br>Contact book<br>Service | 07                      |   |
| Exit<br>Start                       | Stop                    |   |
|                                     |                         |   |
|                                     |                         |   |
|                                     |                         |   |
| Ammyy - Settings                    |                         | X |
| Client Operator Com                 | non Network             |   |
| Disable desktop bac                 | kground                 |   |
| Disable visual effect               | \$                      |   |
| Disable desktop con                 | nposition               |   |
| Show tooltip - mouse                | e cursor blinking cause |   |

OK Cancel

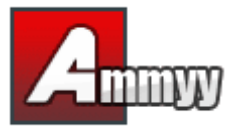

4.2. Premere il pulsante "Add" (Aggiungi) e specificare l'ID del computer dell'operatore (oppure lasciare ANY (QUALSIASI)), la password e i permessi.

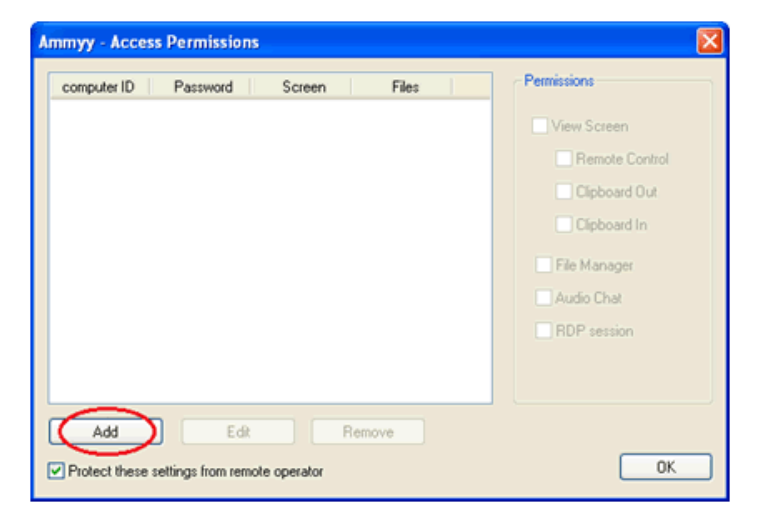

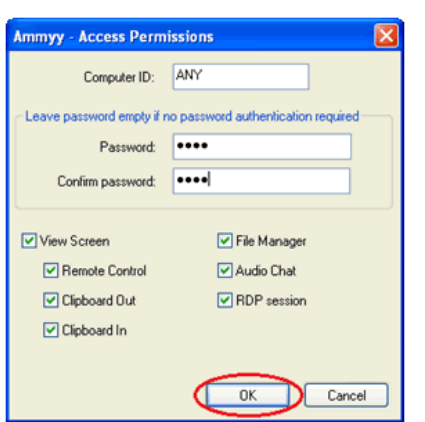

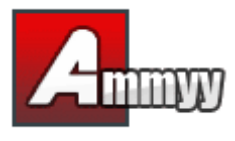

5. Installare e avviare Ammyy Admin Service.

Premere il menu "Ammyy" -> "Service" -> "Install" (Installa). Premere il menu "Ammyy" -> "Service" -> "Start" (Avvia).

| A Amn           | n <mark>yy A</mark> dmi | n v2.13        |      |   |
|-----------------|-------------------------|----------------|------|---|
| Ammyy           | Language                | Help           |      |   |
| Settin<br>Conta | igs<br>ict book         | 07             |      | ] |
| Servic<br>Exit  | ie 🕨                    | Start          |      |   |
| T               | Start                   | Stop<br>Remove | Stop |   |
|                 |                         |                |      |   |
|                 |                         |                | -    |   |
|                 |                         |                |      |   |

| A Ammy              | y Admin v2.13   |  |
|---------------------|-----------------|--|
| Ammyy La            | anguage Help    |  |
| Settings<br>Contact | book 07         |  |
| Service             | Instal          |  |
| Exit                | Start Stop Stop |  |
|                     |                 |  |
|                     |                 |  |

A questo punto Ammyy Admin Service è attivo! L'applicazione Ammyy Admin può essere chiusa.